## 三星特約企業商店

### 超過百種商品全新上架·隨時享有額外折扣

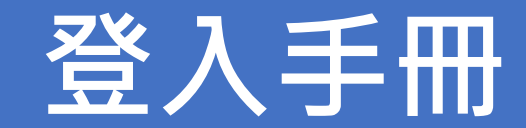

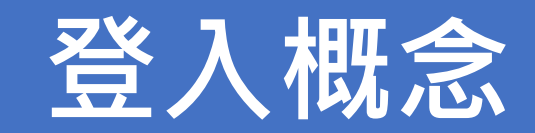

## 三星特約企業商店【第一次使用-登入概念】入口與三星帳號綁定

➢ 三星特約企業商店連結網址 <u>https://www.samsung.com/tw/multistore/t2/</u>

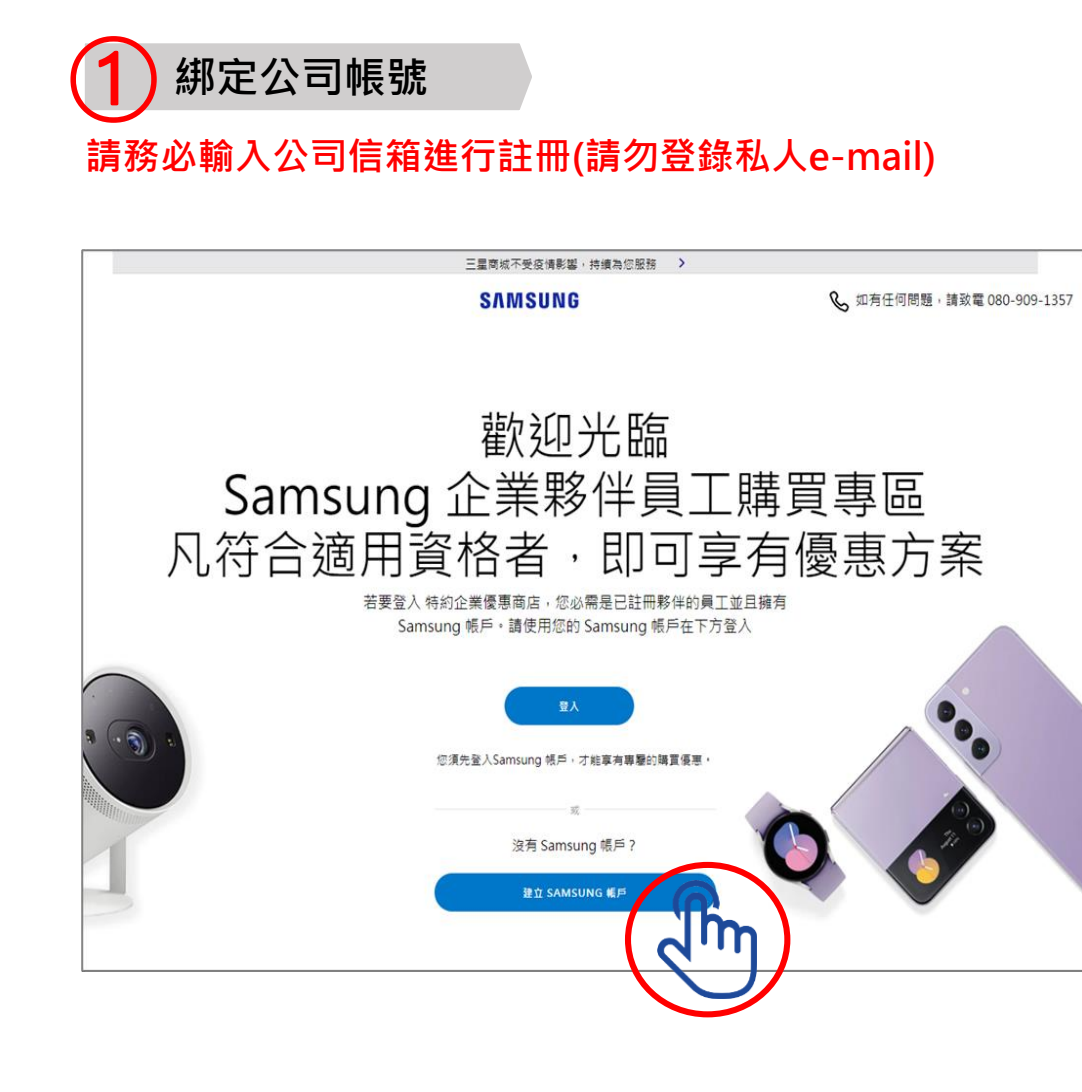

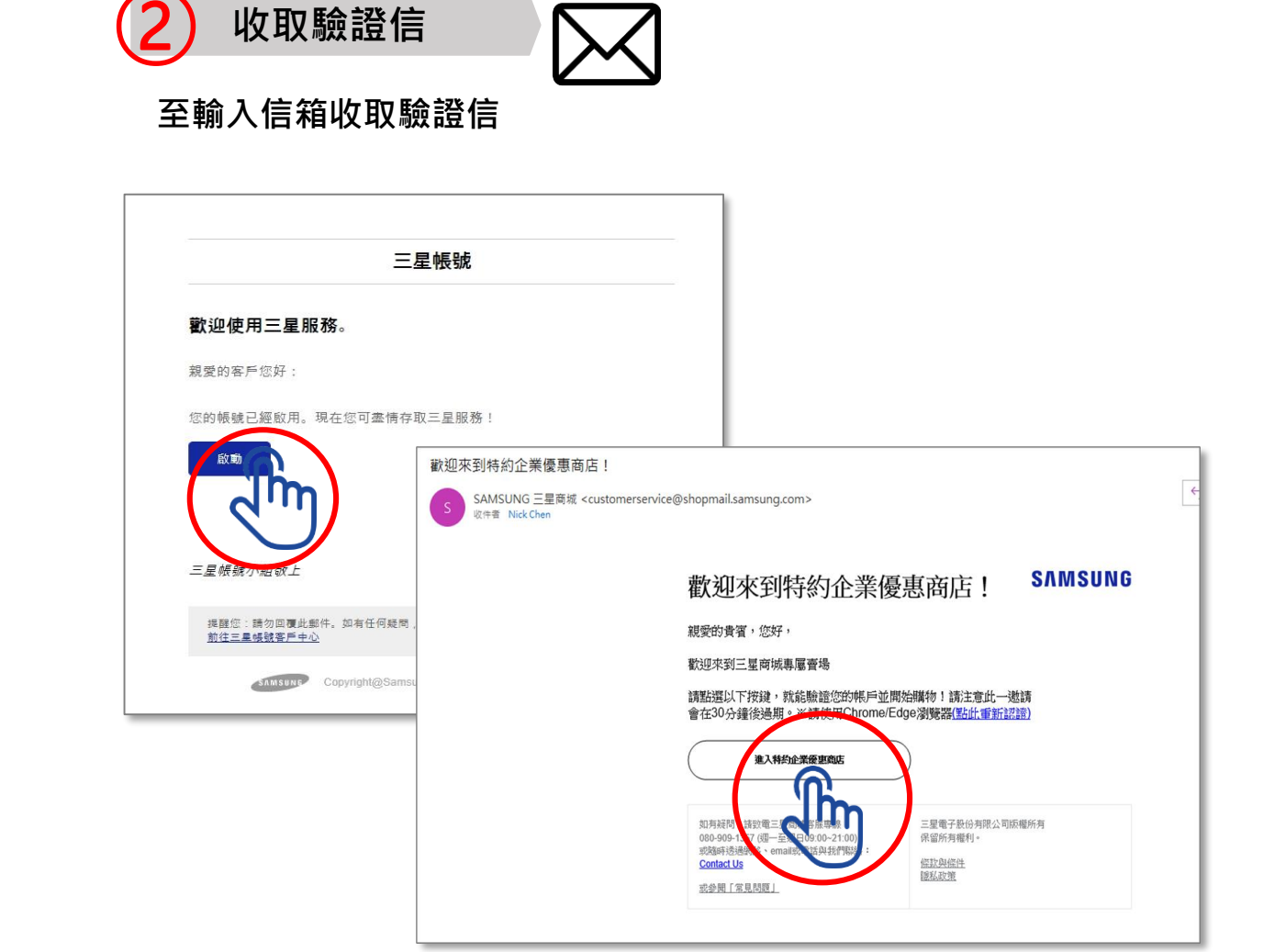

① 前往指定網址 💙 ② 輸入電子信箱 💙 ③ 收取認証信件 💙 ④ 進入專區

#### ➤ 三星特約企業商店連結網址 <u>https://www.samsung.com/tw/multistore/t2/</u>

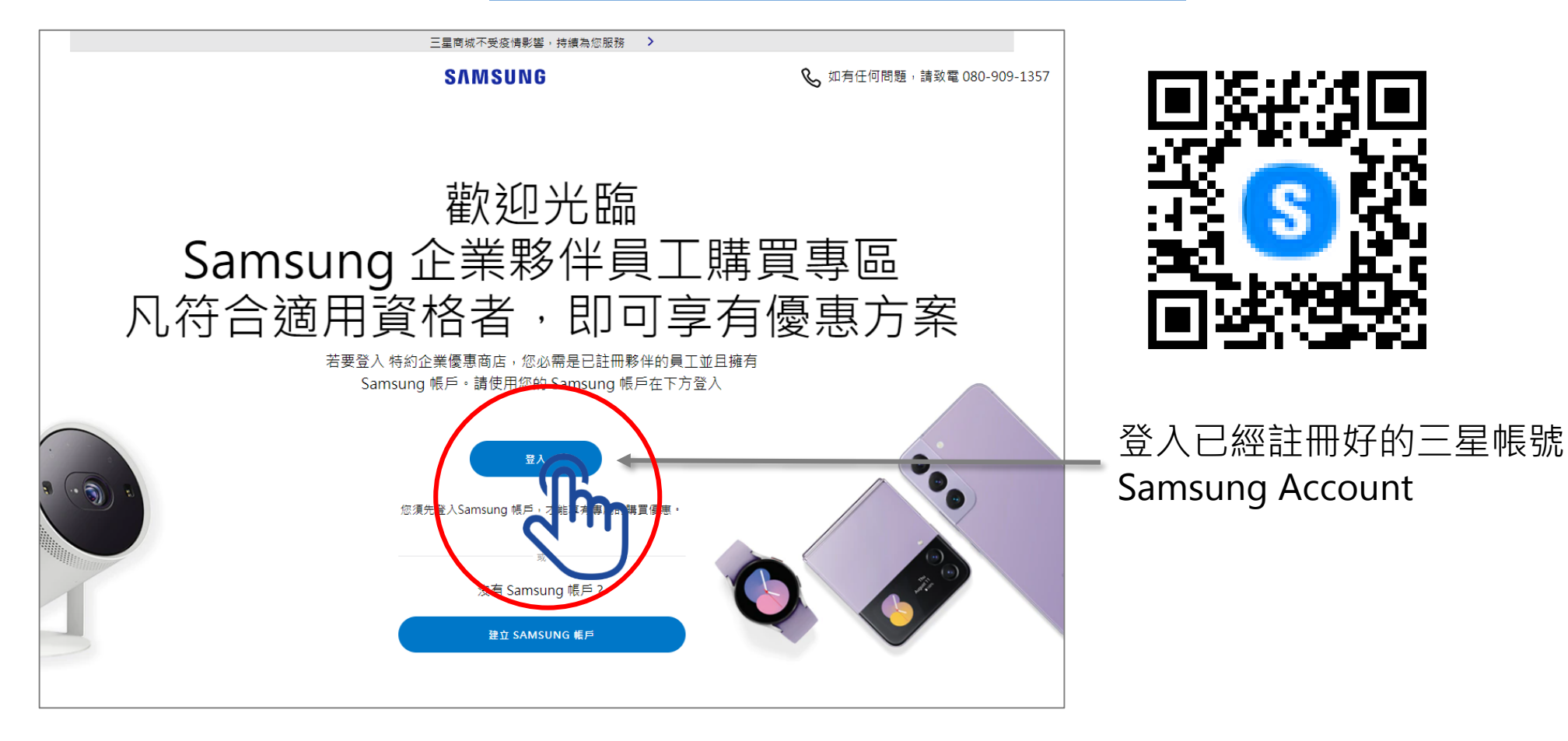

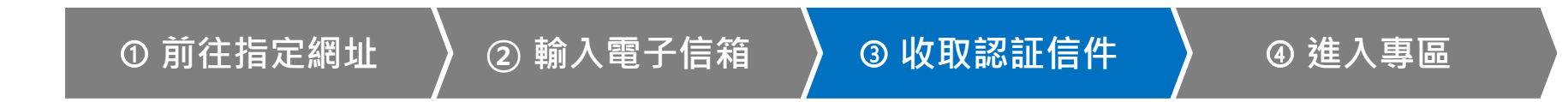

#### ▶ 輸入公司電子信箱並點選「繼續」

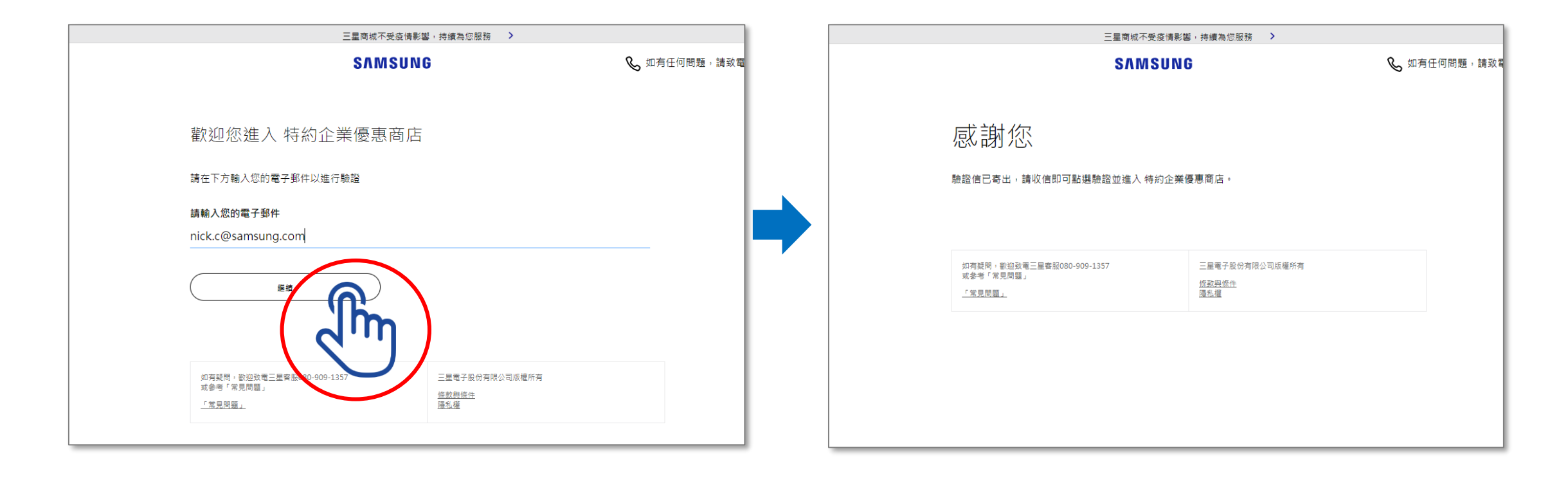

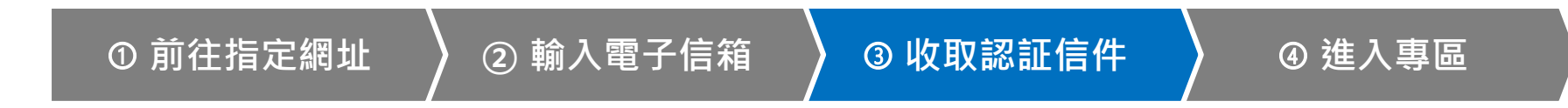

#### > 進入電子信箱點選「進入三星特約企業商店」

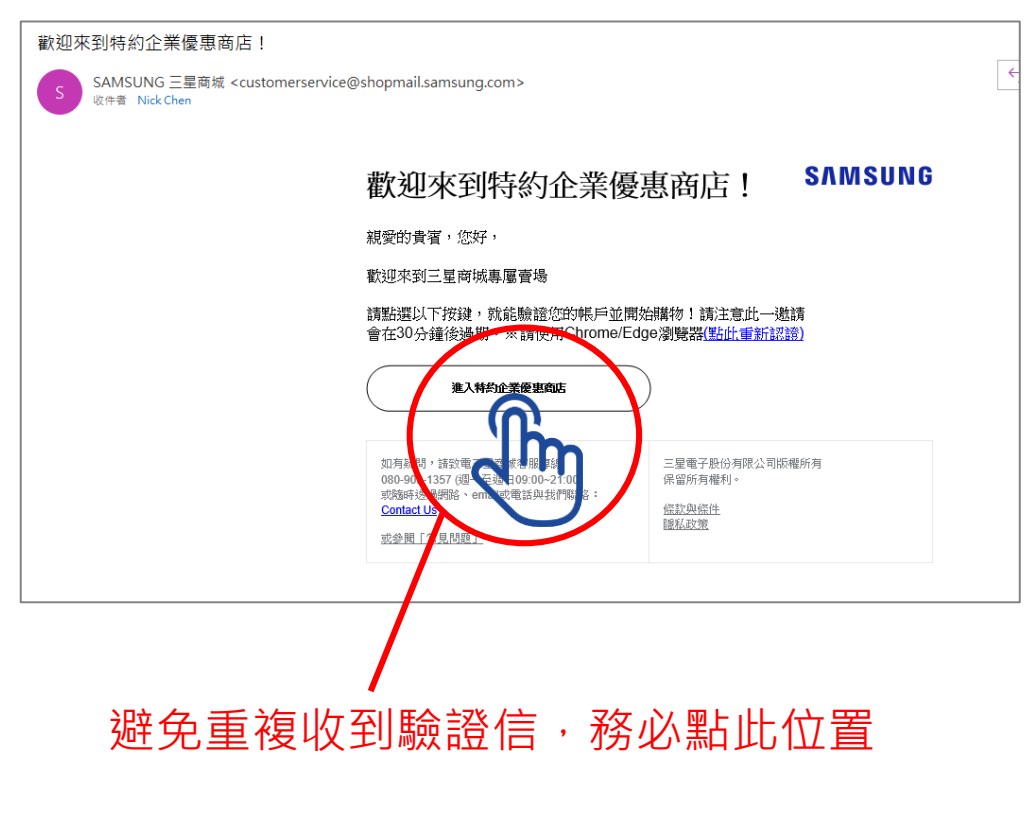

#### 若成功進入三星特約企業商店代表身份認証已完成, 即可開始選購

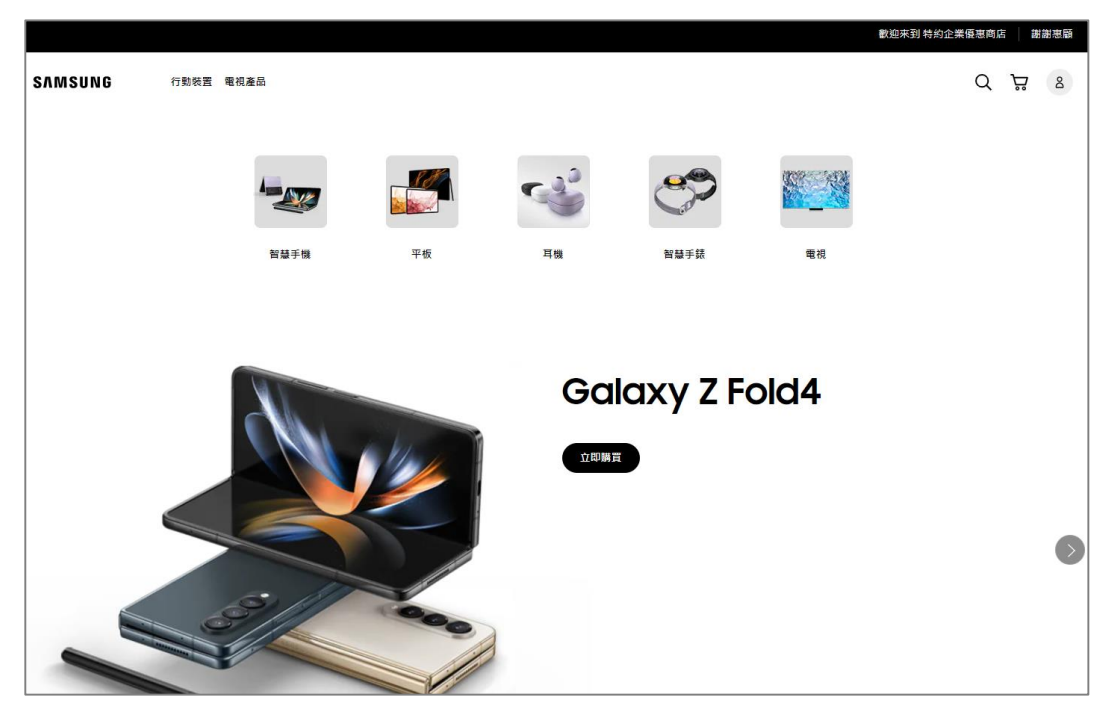

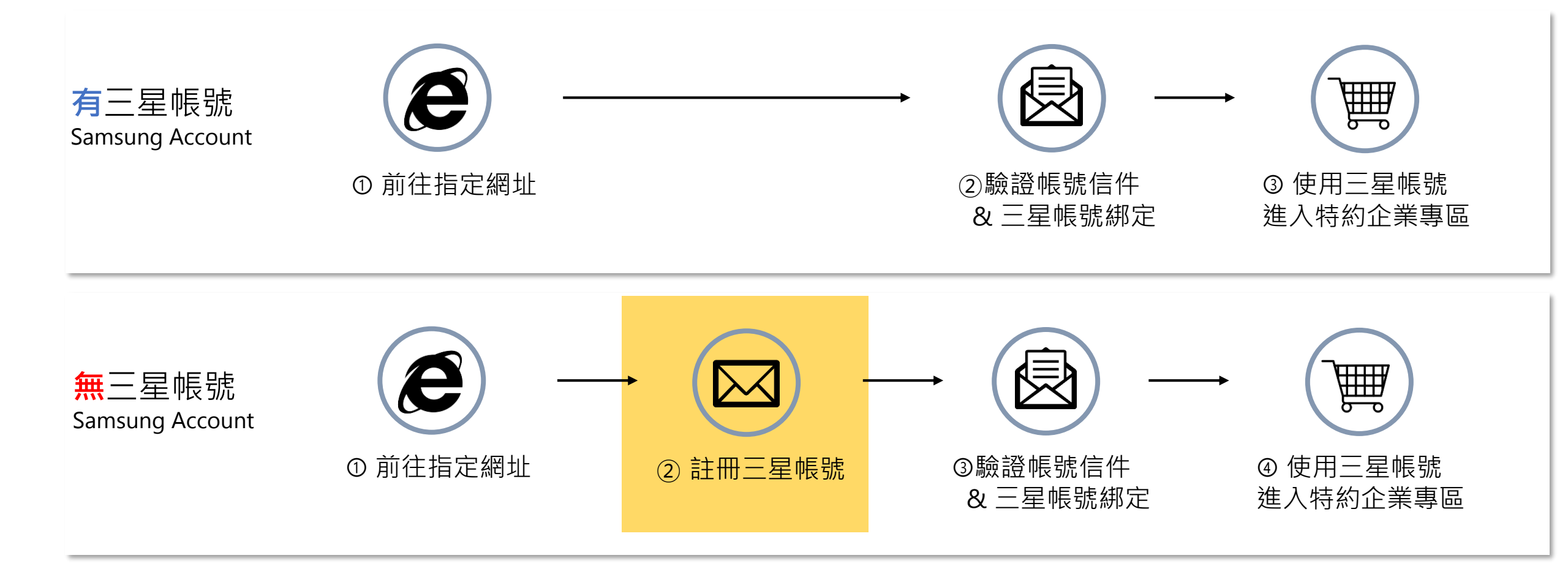

# 註冊畫面說明

## 三星帳號 Samsung Account 註冊流程

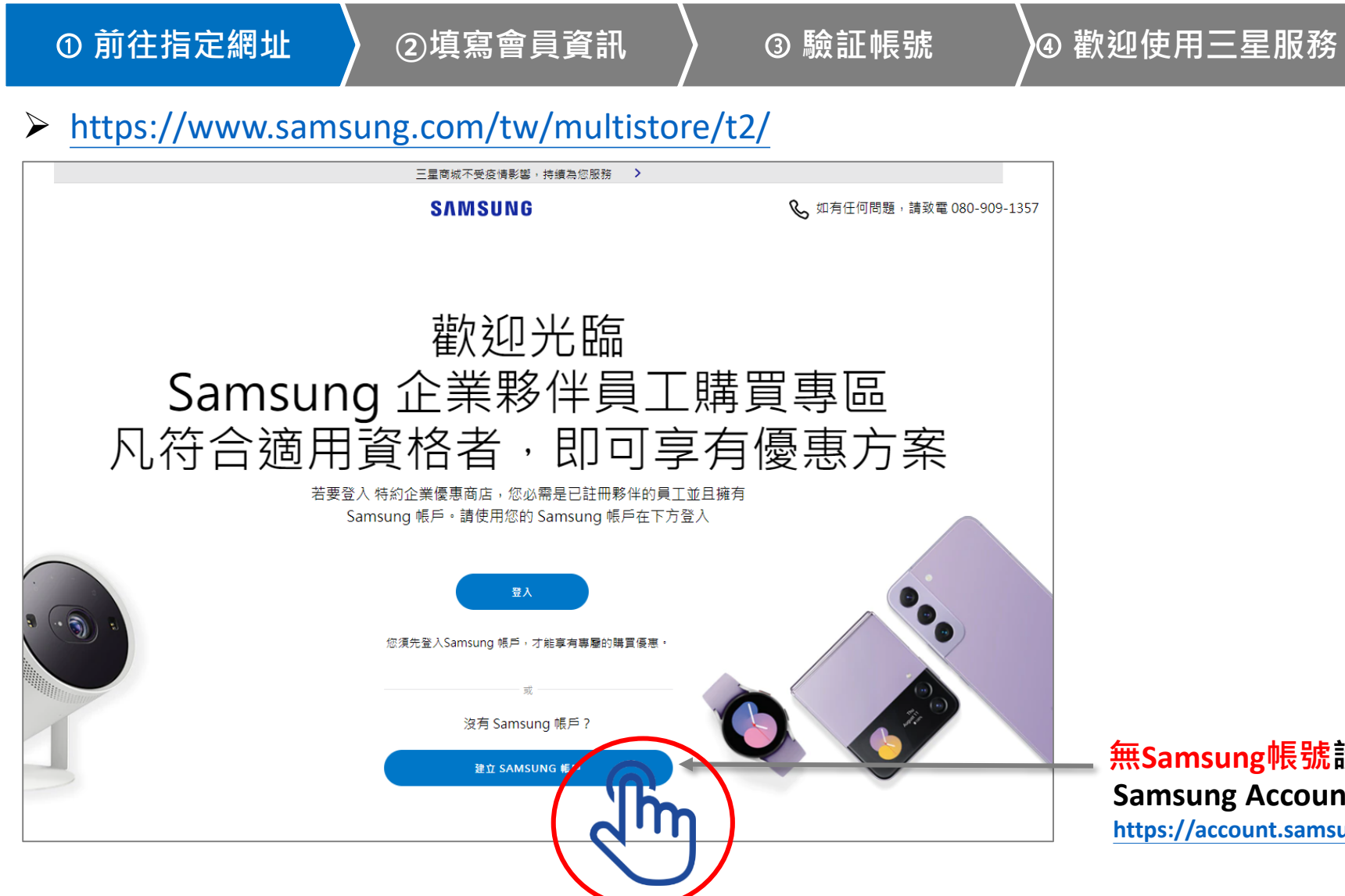

無Samsung帳號請先註冊後再登入 Samsung Account 註冊連結網址 https://account.samsung.com/accounts/v1/TOKO/terms?itnlYN=Y

## 三星帳號 Samsung Account 註冊流程

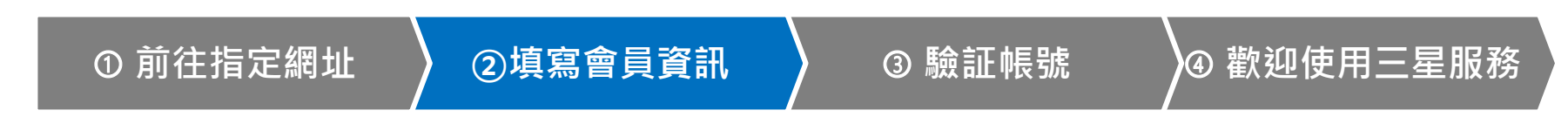

#### 輸入公司電子信箱與相關資訊並點選「下一個」

| ①<br>全立您的三星帳號<br>請全部打幻 <sup>●</sup> <sup>MORDINE</sup><br><sup>●</sup> <sup>MORDINE</sup><br><sup>●</sup> <sup>ONCOMENT<br/><sup>●</sup> <sup>ONCOMENT<br/><sup>●</sup> <sup>ONCOMENT<br/><sup>●</sup> <sup>ONCOMENT<br/><sup>●</sup> <sup>ONCOMENT<br/><sup>●</sup> <sup>ONCOMENT<br/><sup>●</sup> <sup>●</sup> <sup>ONCOMENT<br/><sup>●</sup> <sup>●</sup> <sup>ONCOMENT<br/><sup>●</sup> <sup>●</sup> <sup>ONCOMENT<br/><sup>●</sup> <sup>●</sup> <sup>ONCOMENT<br/><sup>●</sup> <sup>●</sup> <sup>ONCOMENT<br/><sup>●</sup> <sup>●</sup> <sup>ONCOMENT<br/><sup>●</sup> <sup>●</sup> <sup>ONCOMENT<br/><sup>●</sup> <sup>●</sup> <sup>ONCOMENT<br/><sup>●</sup> <sup>●</sup> <sup>ONCOMENT<br/><sup>●</sup> <sup>●</sup> <sup>●</sup> <sup>●</sup> <sup>●</sup> <sup>●</sup> <sup>●</sup> <sup>●</sup> <sup>●</sup> <sup>●</sup> </sup></sup></sup></sup></sup></sup></sup></sup></sup></sup></sup></sup></sup></sup></sup> | SAMSUNG 帳號                                                  | SAMSUNG KK      |
|----------------------------------------------------------------------------------------------------|-------------------------------------------------------------|-----------------|
|                                                                                                    | SMSUNG 機敏<br>1<br>1<br>1<br>1<br>1<br>1<br>1<br>1<br>1<br>1 | SAMSUNG 帳號<br>② |

## 三星帳號 Samsung Account 註冊流程

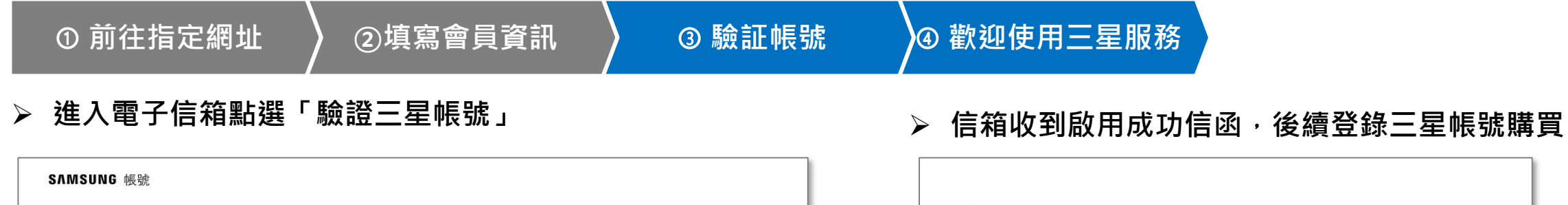

|                                         |            | 三星帳號                                                       |
|-----------------------------------------|------------|------------------------------------------------------------|
| 廠證帳號<br>你的電子那件地址送去經驗證 若更驗證 博验〉系统傳送至下方地址 |            | 歡迎使用三星服務。                                                  |
| 的數字密碼。                                  |            | 親愛的客戶您好:                                                   |
| fsc5196@gmail.com                       |            | 你的帳號已經較用。現在您可盡情存取三星服務!                                     |
| 前往收件匣重新發送電子郵件                           |            |                                                            |
| 驗證碼                                     |            |                                                            |
|                                         |            | 三星帳號小組敬上                                                   |
| 返回 下一个                                  |            | 提醒您:請勿回覆此郵件。如有任何疑問,請前往網站與我們聯絡:<br><u>前往三星帳號客戶中心</u>        |
|                                         | SAMSUNG 帳號 | Copyright@Samsung Electronics Co., Ltd All rights reserved |